### Configuring Communication

DHCP is (and should remain) enabled for both wired and WiFi Ethernet connections.

If connecting to a wired network, first plug in the network cable, then power on the clock. If the clock is powered on first, reboot the clock after connecting the network cable.

To connect to a wireless network go to M/OK > Comm > Wireless Network

Select the network you want to connect, then you will be prompted to enter the network secure password. Use the keypad to enter the password. Use the right arrow to switch between different entry options (alpha, numeric, symbols). Once the password is entered, press OK then Connect to WiFi (OK) to connect. The clock will show "Connecting..." and, if successful, will then show Connected.

The following settings should already be pre-configured:

in Comm > Cloud Server > Enable Domain Name = ON

Server Address = saas.computime101.com

# Setting the Clock Time

- The time can be set at the clock in the following menu section: M/OK > System > Date Time

## Adding Fingerprint (XLS Bio v2) at the Clock

- Fingerprints (multiple) can be added to the clock at the clock terminal in the following menu section: M/OK > User Mgt If this is a new employee:

Select New User

Select User ID, enter the same number assigned to the employee as the Badge Id number in the online software **note:** the default punch matching is clock User Id = software Badge Id but upon request we can change the punch matching to be clock User Id = software Employee Id

Select Fingerprint, follow the instructions from the clock

If the employee already exists in the clock:

Select All Users

Select the user from the list, select Edit

Select Fingerprint, follow the instructions from the clock

### Adding User Id and Badge (XLS 21 v2) at the Clock

note: badges are optional. With or without a badge employees can punch with the keypad using the User Id

- User Id and Badge can be added to the clock at the clock terminal in the following menu section: M/OK > User Mgt If this is a new employee:

### Select New User

Select User ID, enter the same number assigned to the employee as the Badge Id number in the online software **note:** this is not the same as the number printed on the badge card

**note:** the default punch matching is clock User Id = software Badge Id but upon request we can change the punch matching to be clock User Id = software Employee Id

Select Badge Number, follow the instructions from the clock

If the employee already exists in the clock:

### Select All Users

Select the user from the list, select Edit

Select Badge Number, follow the instructions from the clock

### Setting Daylight Saving Time

Note: Daylight Saving is ON by default, week/day set to 2<sup>nd</sup> Sunday in March (2am), 1<sup>st</sup> Sunday in November (2am)

- At the clock in the following menu section: Menu > System > Date Time